## I-PROF l'assistant de Carrière – Consulter le courrier I-PROF

- 1) Se connecter à I-PROF :
  - via le portail ARENA : https://extranet.ac-orleans-tours.fr/

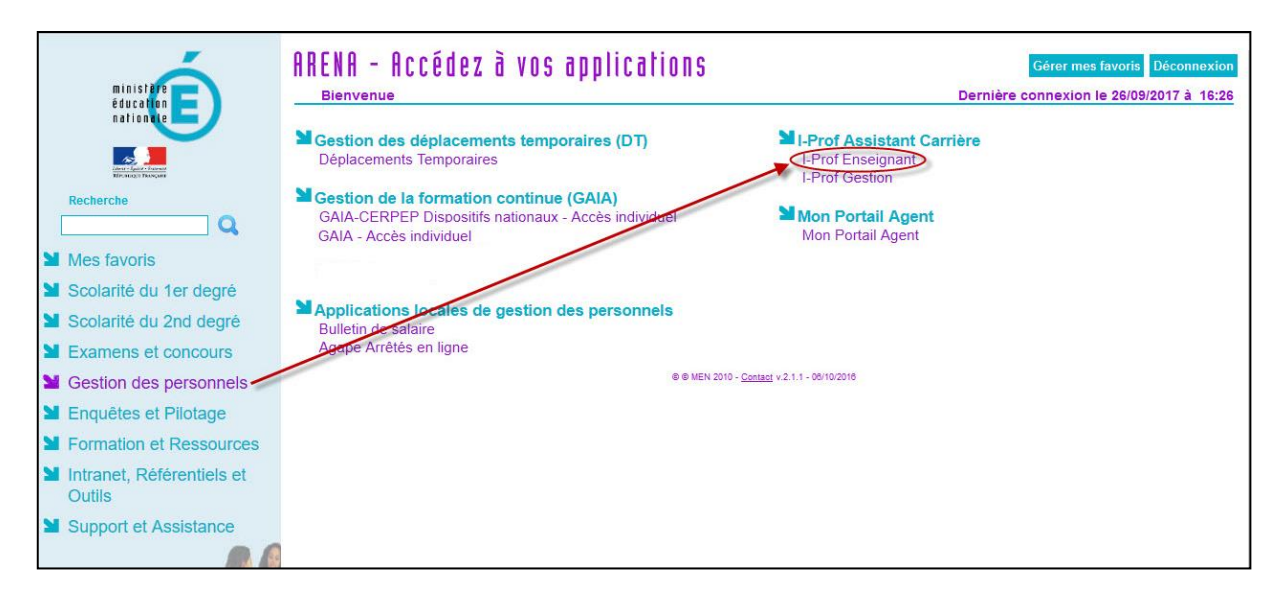

- via le portail intranet académique (PIA) : https://pia.ac-orleans-tours.fr/

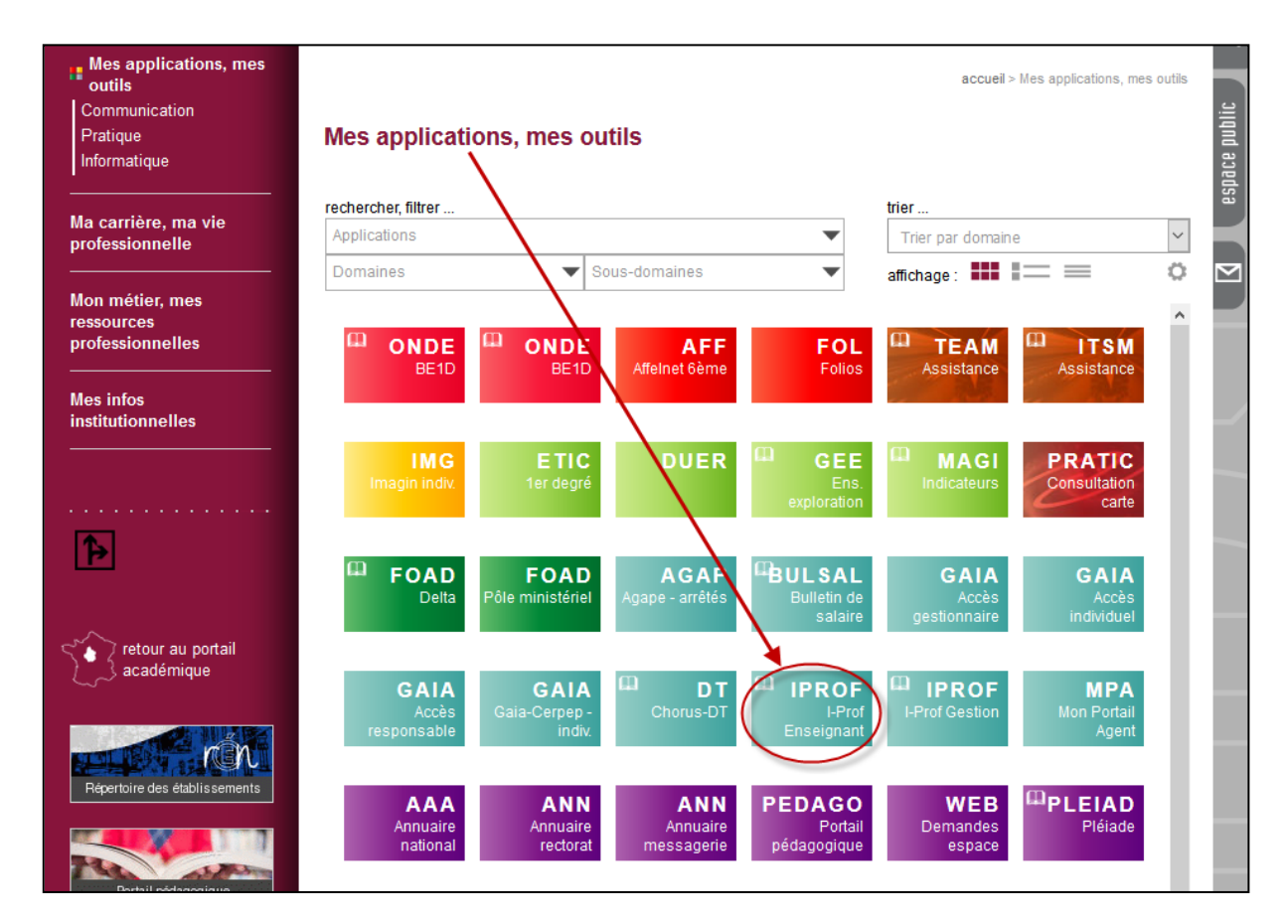

| 2) | Cliquer sur | Votre Courrier |
|----|-------------|----------------|
|----|-------------|----------------|

| I-Prof - Vo      | tre assistant Carrière                                                                                 |                  | professeur des écoles<br>sans spécialité |
|------------------|----------------------------------------------------------------------------------------------------|------------------|------------------------------------------|
| Votre Courrier   | Choix du thème : Carrière Choix du thème : Carrière Choix du thème : Carrière                          | Envoyés          |                                          |
| Votre Dossier    | Informations boite aux lettres :<br>Affectation : 1 messages non lus<br>Carrière : 59 messages non lus |                  |                                          |
|                  | Courrier carrière reçu :                                                                               |                  |                                          |
| Vos Perspectives | Frais de déplacements liés aux postes fractionnés                                                      | 26/09/2017 14:29 |                                          |
| 0                | AUTORISATIONS D'ABSENCE, CONGES                                                                        | 25/09/2017 14:20 |                                          |
| Votre CV         | Information : reclassement dans le cadre du PPCR                                                       | 18/09/2017 18:34 |                                          |
|                  | organigramme actualisé du SAGIPE                                                                       | 06/09/2017 18:09 |                                          |
|                  | organigramme actualisé du SAGIPE                                                                       | 06/09/2017 17:47 |                                          |
| Les Services     | organigramme actualisé du SAGIPE                                                                       | 06/09/2017 17:25 |                                          |
|                  | Établissements d'enseignement français à l'étranger - Recrutement                                      | 25/08/2017 13:53 |                                          |
| Les Guides       | Diplôme de directeur d'établissement d'éducation adaptée et spéci                                      | 25/08/2017 13:41 |                                          |
|                  | Appel à candidature pour 1'accès aux postes à exigences par                                            | 03/07/2017 18:54 |                                          |
| -Prof V4         | rentrée 2017 - indemnisation des frais de changement de résidence                                      | 22/06/2017 12:46 |                                          |
|                  | PHASE D'AJUSTEMENT DU MOUVEMENT INTRA DEPARTEMENTAL - RENTREE 201                                      | 09/06/2017 18:09 |                                          |
|                  | 7e recrutement postes à fonctions particulières - Mouvement intra                                      | 09/06/2017 09:37 |                                          |

Attention, par défaut, le courrier s'ouvre sur le thème « Carrière » et n'ouvre que les courriers relatifs à ce thème !!!

3) Pour accéder à tous les courriers I-PROF :

Cliquer sur le chevron pour ouvrir le menu déroulant et choisir « Tous »

| $\checkmark$                             |                  |                                                                                                    |                      |                                          |
|------------------------------------------|------------------|----------------------------------------------------------------------------------------------------|----------------------|------------------------------------------|
| Carrière 🗸                               | I-Prof - v       | fotre assistant Carrière                                                                                                    |                      | professeur des écoles<br>sens apécial té |
| Affectation<br>Autres thèmes<br>Carrière | Votre Courrier   | Choix du theme : Carrière Allection<br>Informations bolice Alleus lièmes<br>Affecchion<br>Carrière Tages non lus<br>Tages non lus | aire) (CET Elivoyta) |                                          |
| Gestion collective                       | Vis Perspectives | Courrier carrière regu :<br>Frais de déplacements liés aux postes fractionnés                                                     | 26/09/2017 14:29     |                                          |
| Tour                                     | 0                | AUTORISATION'S D'ABSENCE, CONGES                                                                                                  | 25/09/2017 14:20     |                                          |
| Tous                                     | Vone CV          | Information : reclassement dans le cadre du PPCR                                                                                  | 18/09/2017 18 34     |                                          |
|                                          | -                | organigramme actualisé du SAGIPE                                                                                                  | 06,09/2017 18:09     |                                          |
|                                          | Les Services     | organigramme actualisé du SAGIPE                                                                                                  | 06/09/2017 17:47     |                                          |
|                                          |                  | organigramme actualisé du SAGIPE                                                                                                  | 06/09/2017 17:25     |                                          |
|                                          |                  | Établissements d'enseignement français à l'étranger - Recrutement.                                                                | 25/08/2017 13:53     |                                          |
|                                          | Les Guides       | Diplôme de directeur d'établissement d'éducation adaptée et spéci                                                                 | 25/08/2017 13:41     |                                          |
|                                          | ALD IN           | Appel à candidature pour IS#8217;accès aux postes à exigences par                                                                 | 03/07/2017 18:54     |                                          |
|                                          | Contract of      | rentrée 2017 - indemnisation des frais de changement de résidence                                                                 | 22/06/2017 12:46     |                                          |
|                                          |                  | PHASE D'AJUSTEMENT DU MOUVEMENT INTRA DEPARTEMENTAL - RENTREE                                                                     | 201 05/06/2017 18:09 |                                          |
|                                          |                  | 7e recrutement postes à fonctions particulières - Mouvement intra                                                                 | 09/06/2017 09:37     |                                          |

## 4) La page affichant tous les courriers s'ouvre :

| I-Prof - Vo      | tre assistant Carr                                   | ère                                                                                          |                                      |
|------------------|------------------------------------------------------|----------------------------------------------------------------------------------------------|--------------------------------------|
| Votre Courrier   | Choix du thème : Tous                                | Reçus Ecrire                                                                                 | Envoyés                              |
| otre Dossier     | Informations boite aux le<br>Affectation<br>Carrière | ttres :<br>: 1 messages non lus<br>: 59 messages non lus                                     |                                      |
| Vos Perspectives | Courrier :<br><u>Frais de déplacements l</u>         | iés aux postes fractionnés                                                                   | 26/09/2017 14:29                     |
| Votre CV         | AUTORISATIONS D'ABSE                                 | NCE, CONGES<br>Int dans le cadre du PPCR                                                     | 25/09/2017 14:20<br>18/09/2017 18:34 |
|                  | organigramme actualise<br>organigramme actualise     | 6 du SAGIPE<br>6 du SAGIPE                                                                   | 06/09/2017 18:09<br>06/09/2017 17:47 |
|                  | organigramme actualise<br>Établissements d'enseid    | é du SAGIPE<br>Inement français à l'étranger - Recrutement                                   | 06/09/2017 17:25<br>25/08/2017 13:53 |
| Les Guides       | Diplôme de directeur d'é<br>Appel à candidature pour | tablissement d'éducation adaptée et spéci<br>I'accès aux postes à exigences par              | 25/08/2017 13:41<br>03/07/2017 18:54 |
|                  | rentrée 2017 - indemnis PHASE D'AJUSTEMENT           | ation des frais de changement de résidence<br>DU MOUVEMENT INTRA DEPARTEMENTAL - RENTREE 201 | 22/06/2017 12:46<br>09/06/2017 18:09 |

5) Ne pas confondre **I-PROF**, outil de gestion de carrière et son **courrier** spécifique,

avec le WEBMAIL académique professionnel (messagerie académique professionnelle) et les messages (e-mails) électroniques.

6) Rappel : pour accéder au Webmail : https://webmail.ac-orleans-tours.fr

ou bien en se rendant sur le site de la DSDEN 18 à l'adresse :

http://www.ac-orleans-tours.fr/dsden18/

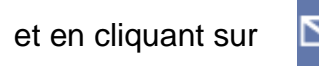

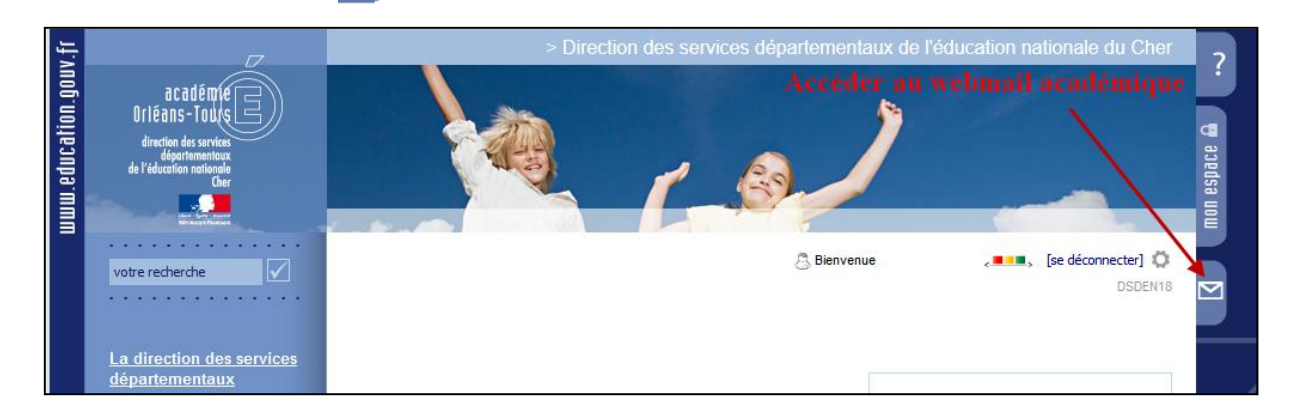

## Après s'être authentifié, le Webmail s'ouvre :

| ~ |                                                                                                    |                                                           | Quitter Envoyer un gros fichier                                                                        | Configuration messagerie/agenda mobile | Guide d'usage de convergence |
|---|----------------------------------------------------------------------------------------------------|-----------------------------------------------------------|----------------------------------------------------------------------------------------------------|----------------------------------------|------------------------------|
| 4 | Convergence                                                                                                    |                                                           |                                                                                                    |                                        | Aide                         |
|   | 🗸 👒 👒 📭                                                                                                    | Boîte de récep                                            |                                                                                                    |                                        |                              |
|   | 🚮 Messagerie                                                                                                    | 🕸 Relever le courrier 🛛 📮 Ecrire 📮 Répondre 🛩 斗 Transfère | r 🕶 📢 Déplacer 👻 🛶 Imprimer 🔞 Supprimer                                                                |                                        | ♥ Objet ou expéditeur        |
|   | 1                                                                                                    | 🔲 🔸 🖉 Objet                                               | De                                                                                                    | Date                                   | 🛆 Taille 🕴 🏴                 |
|   | Quota : 49 % sur 500.0Mo                                                                                                 | 🔲 🝦 🧷 Fwd: projet départemental « l'école décolle -       | Sur la piste des frères Mo IEN                                                                         | 26/09/17 08:24                         | 113ko                        |
|   | Boite de réception (2079) Corbeille Corbeille Envoyé Brouillons Deleted Items Deleted Messages Drafts Junk E-mail Scribe |                                                           |                                                                                                    |                                        |                              |
|   | 🤳 Sent Items<br>J Sent Messages                                                                                          | Cliqu                                                     | Voulez-vous lire l'un des messages ?<br>ez tout simplement sur l'élément pour l'afficher dans le volet | de lecture                             |                              |